Seniority Lists for Full Time (academic) and Partial-Load (academic) faculty.

To find out where you are on the Loyalist academic seniority lists, please follow the following procedure. Please note that you require an active MyLoyalist login.

- 1. Sign into your MyLoyalist
- 2. At the top of the page in the red bar, select "team Loyalist"
- 3. Select "Human Resources" from the dropdown menu
- 4. You will be automatically sent to the Loyalist Human Resources website.
- 5. Select "Employee Relations"
- 6. Scroll down and click on "Seniority Lists"

7. Scroll down to click on either the "Academic Faculty" or "Partial-Load Faculty" seniority lists (not the SUPPORT STAFF seniority lists)

8. The seniority lists do not preview, but give you the opportunity to download the lists.

At time of writing, these documents had last been updated January 31, 2023.